# OnDO PBX

Version 1.5

Administrator's Guide (Basic)

Brekeke Software, Inc.

Version

OnDO PBX v1.5 Administrator's Guide (Basic) Revised February 7, 2006

#### Copyright

This document is copyrighted by Brekeke Software, Inc.

Copyright ©2006 Brekeke Software, Inc.

This document may not be copied, reproduced, reprinted, translated, rewritten or readdressed in whole or part without expressed, written consent from Brekeke Software, Inc.

#### Disclaimer

Brekeke Software, Inc. reserves the right to change any information found in this document without any written notice to the user.

#### Trademark Acknowledgement

- LINUX is a registered trademark of Linus Torvalds in the United States and other countries.
- Red Hat is a registered trademark of Red Hat Software, Inc.
- Windows is a trademark or registered trademark of Microsoft Corporation in the United States and other countries.
- Mac is a trademark of Apple Computer, Inc., registered in the U.S. and other countries.
- Java and all Java-based trademarks and logos are trademarks or registered trademarks of Sun Microsystems, Inc. in the U.S. and other countries.
- Other logos and product and service names contained in this document are the property of their respective owners.

| 1.                    | INTRODUCTION 6                                                               |
|-----------------------|------------------------------------------------------------------------------|
| 2.                    | SYSTEM REQUIREMENTS6                                                         |
| 3.                    | INSTALLATION (FOR WINDOWS OS)7                                               |
| 3.1.                  | Step 1: Installing Java2 Platform, Standard Edition (J2SE)7                  |
| 3.2.                  | Step 2: Installing OnDO PBX7                                                 |
| 3.3.                  | Step 3: Starting OnDO PBX HTTP Service                                       |
| 3.4.                  | Step 4: Starting OnDO PBX Administration Tool7                               |
| 4.                    | INSTALLATION (FOR RED HAT LINUX AND SOLARIS)                                 |
| 4.1.                  | Step 1: Installation of J2SE SDK9                                            |
| 4.2.                  | Step 2: Installation of Tomcat9                                              |
| 4.3.                  | Step 3: Installation of OnDO PBX & OnDO SIP Server (bundled with OnDO PBX) 9 |
| 4.4.                  | Step 4: Starting Tomcat9                                                     |
| 4.5.                  | Step 5: Starting OnDO PBX Administration Tool9                               |
| 5.                    | UPDATES 11                                                                   |
| 6.                    | EXAMPLE OF ONDO PBX SET UP 12                                                |
| <b>6.1.</b><br>6.1.1. | Registering Users                                                            |
| 6.2.                  | Voicemail Settings14                                                         |
| 6.3.                  | Voicemail Notification by Email                                              |
| 6.3.1.                | Setting Email Sender 14                                                      |
| 6.3.2.                | Setting up Email Recipient14                                                 |

| 6.4.   | Message Waiting Indicator (MWI) 15                           |
|--------|--------------------------------------------------------------|
| 6.4.1. | PBX Settings for MWI15                                       |
| 6.4.2. | Phone Settings for MWI 15                                    |
| 6.5.   | Setting Up Call Forwarding16                                 |
| 6.6.   | Setting up Ring Group 17                                     |
| 6.7.   | Setting up No Answer / Busy Call Forwarding18                |
| 6.8.   | Setting up Call Pickup Group19                               |
| 6.9.   | Setting up Auto Attendant                                    |
| 6.10.  | Setting up Call Queuing22                                    |
| 6.11.  | Setting up Call Forwarding Schedule23                        |
| 6.12.  | Setting up Conference Call25                                 |
| 6.12.1 | . Creating a Conference Room                                 |
| 6.12.2 | . Limiting Members Who Can Enter the Conference Room         |
| 6.12.3 | . Simultaneous Calls to All of the Conference Members        |
| 6.12.4 | . Starting a Conference Call (Alternate Method)              |
| 6.13.  | PSTN Access Using a VoIP Gateway                             |
| 6.13.1 | . Receiving PSTN calls                                       |
| 6.13.2 | . Calling PSTN numbers                                       |
| 6.14.  | Connecting with Internet Telephony Service Providers (ITSPs) |
| 6.14.1 | Account Information for Third Party SIP Server               |
| 6.14.2 | . Setting ARS for ITSP                                       |
| 6.15.  | ARS Outbound Route Failover                                  |
| 6.15.1 | . Usage Examples                                             |
| 6.15.2 | . Setting Examples                                           |
|        |                                                              |
| 7.     | SETUP ITEMS                                                  |
| 7.1.   | Option Menu                                                  |
| 7.1.1. | General Settings                                             |

| 7.1.2.  | SIP Settings                                                              | 33 |
|---------|---------------------------------------------------------------------------|----|
| 7.1.3.  | Phone Number Settings                                                     | 33 |
| 7.1.4.  | PBX System Settings                                                       | 34 |
| 7.1.5.  | Media Server System Settings                                              | 35 |
| 7.1.6.  | Email Settings                                                            | 36 |
| 7.1.7.  | Multiline Settings                                                        | 36 |
| 7.2. Ca | III Status                                                                | 37 |
| 7.2.1.  | Status                                                                    | 37 |
| 7.2.2.  | User Agents                                                               | 37 |
| 7.3. Au | Itomatic Route Selection (ARS)                                            | 38 |
| 7.3.1.  | General                                                                   | 38 |
| 7.3.2.  | Pattern - IN                                                              | 40 |
| 7.3.3.  | Patterns – OUT                                                            | 41 |
| 7.4. Ca | ıll Log                                                                   | 43 |
| 7.5. Us | ser Settings                                                              | 44 |
| 7.5.1.  | Messages                                                                  | 44 |
| 7.5.2.  | General Settings                                                          | 44 |
| 7.5.3.  | Call Forwarding Settings                                                  | 45 |
| 7.5.4.  | Call Forwarding Settings                                                  | 45 |
| 7.5.5.  | Call Forwarding Settings                                                  | 47 |
| 7.5.6.  | Call Forwarding Settings                                                  | 48 |
| 7.5.7.  | Voicemail Settings                                                        | 48 |
| 7.5.8.  | Administrative Settings (SA)                                              | 49 |
| 7.5.9.  | PBX Settings (SA)                                                         | 50 |
| 7.5.10. | Auto Attendant Settings (SA) – [Administrative settings]-[IVR]            | 51 |
| 7.5.11. | Add/Remove Forwarding Destinations (SA) - [Administrative settings]-[IVR] | 51 |
| 7.5.12. | Switch Patterns - [Administrative settings]-[IVR]                         | 51 |
| 7.5.13. | Message Files: Download/Upload                                            | 52 |
| 7.5.14. | Types of Message Files                                                    | 52 |
| 7.6. No | otes for Sound Files                                                      | 52 |
| 8. U    | NINSTALL (WINDOWS)                                                        | 53 |

| 9. | <b>UNINSTALL (RED HAT</b> | LINUX AND SOLARIS | ) 53 |
|----|---------------------------|-------------------|------|
|    | •                         |                   |      |

# 1. Introduction

OnDO PBX is an enhanced office telephone system that provides robust, high performance, and intelligent IP-PBX functionality. It is a software IP-PBX that supports the industry-standard VoIP protocol SIP. Designed for ease of use and scalability, OnDO PBX delivers all the features of a PBX.

The following is a brief list of some of the features included with OnDO PBX:

- Auto Attendant
- Call Forwarding
- Call Conference
- Call Monitoring
- Call Hunting
- Call Pickup
- Call Recording
- Call Hold
- Call Transfer
- Call Queue
- Ring Groups
- Voicemail, with Voicemail forwarding, and notification by email

This document explains the installation and basic configuration of OnDO PBX. For more advanced setting instructions, please refer to the OnDO PBX Administrator's Guide (Advanced).

# 2. System Requirements

OnDO PBX runs on the following environments:

| OS   | Microsoft Windows XP/2000, Red Hat Linux 7.x/8.x or later, Solaris 10 |
|------|-----------------------------------------------------------------------|
| Java | JDK 1.4 or newer                                                      |

✓ You must install Apache Tomcat v4.1.2 or later if you use an OS other than Windows.

# 3. Installation (for Windows OS)

For instructions on how to update OnDO PBX, please refer to the section called [Update] in this document.

# 3.1. Step 1: Installing Java2 Platform, Standard Edition (J2SE)

You must install the Java2 Platform, Standard Edition (J2SE) before installing the OnDO PBX software.

- Access the website <u>http://java.sun.com/products/</u>,
- Search for Java2 Platform, Standard Edition (J2SE).
- Download and install the latest version of Java2SDK for the type of OS you are running.

# 3.2. Step 2: Installing OnDO PBX

- Obtain the file "pbx<version\_#>.exe" from Brekeke Software Inc.
- Start the installer by double-clicking the file.
- Continue the installation by following the installer's instruction.

OnDO PBX and OnDO SIP Server for PBX will be installed automatically. If you check [Run OnDO PBX] at the last stage of the installation and click the [Finish] button, OnDO PBX HTTP service will start automatically.

# 3.3. Step 3: Starting OnDO PBX HTTP Service

If you did not check [Start OnDO PBX] at the last stage of the installation, please start OnDO PBX HTTP Service by the following method.

- Open [Control Panel]> [Performance and Maintenance]> [Administrative Tools]>
   [Services], then select and start [Brekeke OnDO PBX].
- ✓ Restart the machine. OnDO PBX HTTP service will start automatically.

# 3.4. Step 4: Starting OnDO PBX Administration Tool

- 1) Select [Start]> [Program]> [Brekeke]> [OnDO PBX]> [OnDO PBX Admintool].
- 2) You will be asked to enter OnDO PBX Product ID. Enter the 16 digit product ID in the given space. Entering the same product ID on multiple machines is not allowed.
- 3) You will see the Login screen of OnDO PBX Admintool.
- 4) Enter User ID and Password. Then click the [Login] button.

#### [Default] User ID & Password (Case sensitive)

| User     | sa |
|----------|----|
| Password | sa |

- 5) To change the display language of the Admintool, please select [Users] > Click the Edit button of Admin user > Select desired language from [General setting]-[Language].
- 6) Click the menu [Start/Shutdown]. If you see "RUNNING" for both PBX Status and Media Server, the OnDO PBX server was started successfully. If you see [Inactive], the OnDO PBX server failed to start.
- You can install OnDO PBX on Windows Operation Systems using the same method explained in next section. In this case, you will need the files msvcp60.dll, msvcrt.dll in the Windows system directory (usually C:\windows\system or C:\winnt\system32).

# 4. Installation (for Red Hat Linux and Solaris)

For information on updating to the newest version of OnDO PBX, please refer to the "Updates" section of this document.

# 4.1. Step 1: Installation of J2SE SDK

- Access the website <a href="http://java.sun.com/products/">http://java.sun.com/products/</a>
- Search for Java2 Platform, Standard Edition (J2SE).
- Download and install the latest version of Java 2SDK for the type of OS.

### 4.2. Step 2: Installation of Tomcat

- Access the website <u>http://jakarta.apache.org/site/binindex.cgi</u>/ and download the binary file of Tomcat version 4.1.2 or later for the type of OS you are running.
- Set J2SDK Install directory for the environment variable JAVA\_HOME.
- Install using the download file.

### 4.3. Step 3: Installation of OnDO PBX & OnDO SIP Server (bundled with OnDO PBX)

- Obtain files "pbx.war" and "proxy.war" from Brekeke Software.
- Copy those 2 files directly into the \webapps directory which is under the Tomcat install directory.

## 4.4. Step 4: Starting Tomcat

- Start Tomcat.
- Open a web browser and specify <u>http://localhost:8080</u> as a URL (If you chose a port number other than default "8080", specify the appropriate port number in the URL.)
- Tomcat has started successfully if the Apache Jakarta Project page is displayed.

# 4.5. Step 5: Starting OnDO PBX Administration Tool

- Open a web browser and specify the URL <u>http://localhost:8080/pbx</u>. (If you chose a port number other than default "8080", specify the appropriate port number in the URL.) You will see the Login screen of OnDO PBX Admintool as below.
- Enter values for User ID and Password. Then click the [Login] button.

#### [Default] User ID & Password (Case sensitive)

| User     | sa |
|----------|----|
| Password | sa |

- If you wish to change the display language of the Admintool, please do the following: Select [Users] > Click the Edit button of Admin user> Select desired language from [General setting]-[Language]
- Click the menu [Start/Shutdown]. If you see "RUNNING" for both PBX Status and IVR / Voicemail, the OnDO PBX server was started successfully. If you see [Inactive], the OnDO PBX server failed to start.

# 5. Updates

If you are using the trial version of the software, updates to newer versions are done through the website Download page. Go to Brekeke.com to find the latest software download.

If you have purchased a license and want to update to a newer version, you will need to go to the Brekeke Support Forum and download the new files from the Premium Support Forum. You will need to register as a Premium User before being able to access the files. You can register by entering your product ID into the user profile information.

These are the instructions to follow once you have downloaded the file and are ready to update the files. Updating OnDO PBX can be done through [Update software/Service pack] without losing your current customized settings.

- 1) At the menu [Start/Shutdown], confirm that OnDO PBX Status is [Inactive].
- 2) Open the menu [Option], scroll down to the bottom of the screen to find [Update software/Service pack].
- 3) Press [Upgrade] button to open another screen.
- 4) Press [Browse...] button to select the appropriate file (ex. \*.war) to update.
- 5) Restart your computer.

# 6. Example of OnDO PBX Set Up

The following is an example to illustrate what you can achieve using **OnDO PBX**.

- 5 employees in the office (assigned extensions: 1001-1005)
- Mr. Smith at extension 1002 will be absent from work while he is on vacation
- Calls that come in to Mr. Smith will be forwarded to Mr. Burns at extension 1001
- Ring Group<sup>i</sup> is set for extension 1000. When calls are received at extension 1000, all employees' phones will ring at the same time.
- Extension 1010 is set for Auto Attendant. Calls to extension 1010 will be answered by the automatic operator.

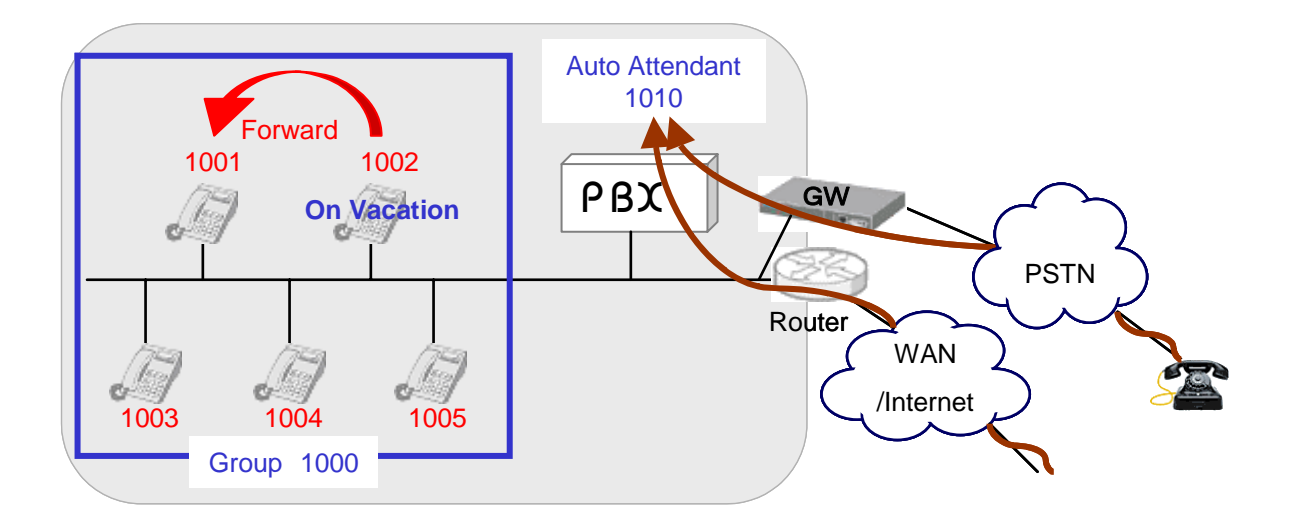

<sup>&</sup>lt;sup>i</sup> A group of local extensions that ring in unison. When calls are made to the group number, any available group member can pick up the call.

# 6.1. Registering Users

This section explains how to set up extensions for users.

#### **OnDO PBX Admintool > Users**

1) Choose the **[Users]** menu and open the **[Users]** window.

| 1-1 of 1<br>sa-                 |      |  |  |
|---------------------------------|------|--|--|
| User Name Type IVR Message Edit | /Del |  |  |
| sa 🛛 Admin None 0 🖋             | İ    |  |  |

2) Enter "1001" (User ID) in the entry field and click [Create new user]. A new user will be added to OnDO PBX. Continue adding other users for extensions 1002 to 1005.

#### 6.1.1. Default Values of Users

| Setting item                                  | Details of default values                   |
|-----------------------------------------------|---------------------------------------------|
| Language                                      | Same Language as the administrator          |
| Password                                      | Same password as the administrator          |
| Ringer time                                   | 90 seconds                                  |
| Call forwarding (No answer/Busy)              | Forwarded to user's Voicemail <sup>ii</sup> |
| Call Pickup group                             | Same group as the administrator             |
| Voicemail greeting message                    | Default system greeting                     |
| Email notification when a new message arrives | No                                          |

✓ To change the default setting, click the Edit button to change the default settings.

<sup>&</sup>lt;sup>ii</sup> Access number for users' voicemail is set in the **[Phone number setting]** menu under the **[Option]** menu. The default prefix for voicemail is set at 7. (e.g., 71001 for extension 1001 user)

# 6.2. Voicemail Settings

As described in section 6.1.1, user 1001's [Forwarding destination (No answer/Busy)] is set for "71001" by default. This prefix 7 in 71001 is the prefix for reaching the voicemail inbox directly. If 1001 doesn't answer for 90 seconds after your call to 1001, the call will be forwarded to voicemail. For your voicemail inbox, each user can create their own personal greeting messages and upload it from [Message files: Download/Upload] field at the User Setting.

# 6.3. Voicemail Notification by Email

#### 6.3.1. Setting Email Sender

Current version of OnDO PBX supports a Mail server which does "POP before SMTP" authentication or "SMTP" authentication. Set up an Email sender as follows:

#### OnDO PBX Admintool > Option

| Email settings       |                 |  |
|----------------------|-----------------|--|
| SMTP Server          | www.brekeke.com |  |
| SMTP authentication  | on 🗸            |  |
| POP3 Server          | www.brekeke.com |  |
| User                 |                 |  |
| Password             | ******          |  |
| Password (confirm)   | *******         |  |
| Email address (from) |                 |  |

#### 6.3.2. Setting up Email Recipient

Set up an Email recipient at each user setting:

#### OnDO PBX Admintool > Users > Edit

| Voicemail settings       |                           |
|--------------------------|---------------------------|
| Greeting message         | Default system greeting 💌 |
| Message forwarding*      |                           |
| Email address*           | user1@example.com         |
| Email notification       | on 💌                      |
| Attach WAV file to email | on 💌                      |

### 6.4. Message Waiting Indicator (MWI)

OnDO PBX can send voicemail notifications to the phones that support MWI.

#### 6.4.1. PBX Settings for MWI

To Enable Message Waiting Indicator, set:

#### OnDO PBX Admintool > Options > Message Waiting Indicator = on

#### 6.4.2. Phone Settings for MWI

To activate the MWI feature on the phone, enable a "Subscribe" for the Message Waiting Indicator if such setting is available on your phone. If there is a special button to retrieve a message, assign a number to retrieve a voicemail message (Example: 81001 for the user 1001) to the button.

# 6.5. Setting Up Call Forwarding

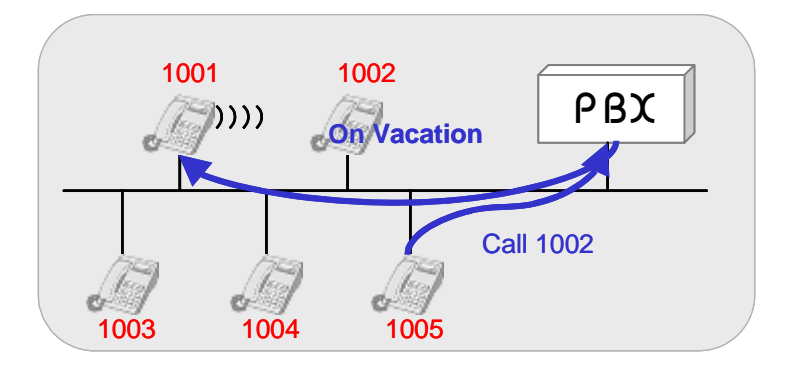

The user at extension 1002 will be on vacation for several days. Calls to extension 1002 will be forward to extension 1001.

#### OnDO PBX Admintool > Users > Edit

- 1) Click the menu [Users] to open the [Users] window.
- 2) Click on the **[Edit]** button for user 1002 and open the edit window for the extension.
- 3) Enter the extension number you want to forward the call to, in this case extension "1001", in the entry field **[Forwarding destinations]**.
- 4) Click the **[Save]** button to save changes.

|   | User : 1002                             | Messages: New 0. Saved 0. |  |
|---|-----------------------------------------|---------------------------|--|
|   | General settings                        |                           |  |
|   | Name                                    |                           |  |
|   | Language                                | English 🗸                 |  |
|   | Password                                | •••••                     |  |
|   | Password (confirm)                      | •••••                     |  |
|   | Call forwarding cettings                |                           |  |
| < | Forwarding destinations*                | 1001                      |  |
|   | Ringer time (sec)                       | 90                        |  |
|   | Forwarding destination (No answer/Busy) | 71002                     |  |
|   | Transfer/Hold                           | on 🗸                      |  |
|   | Call Pickup group                       |                           |  |

With this setting, when extension 1002 receives calls, they will be forwarded to extension 1001.

# 6.6. Setting up Ring Group

In a Ring group when any extension in the ring group is called, all the extensions in the group ring at the same time.

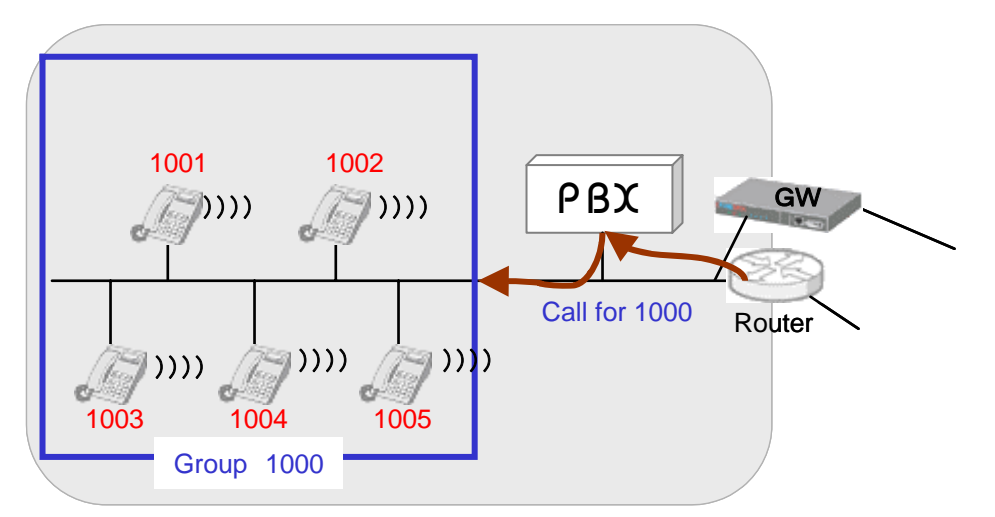

In this example, a Ring Group is set up for extension 1000. When calls are received by any extension in the group, all extensions (1001-1005) ring simultaneously.

#### OnDO PBX Admintool > Users

- 1) Choose the **[Users]** menu.
- To create a Ring Group extension, enter *1000* in the entry field, click the [Create a New User] button. User 1000 will be added.
- 3) Click the edit button for user 1000 to open the [Users] window.
- 4) Enter 1001, 1002, 1003, 1004, 1005 in the [Forwarding destination] field.
- 5) Click the [Save] button to save changes.

| User : 1000                                       | Messages: New 0. Saved 0. |
|---------------------------------------------------|---------------------------|
| General settings                                  |                           |
| Name                                              |                           |
| Language                                          | English 😽                 |
| Password                                          | •••••                     |
| Password (confirm)                                | •••••                     |
| Call forwarding settings                          |                           |
| Forwarding destinations* 1001,1002,1003,1004,1005 |                           |
| Ringer time (sec)                                 | 90                        |
| Forwarding destination (No answer/Busy)           | 71000                     |
| Transfer/Hold                                     | on 🗸                      |
|                                                   |                           |

# 6.7. Setting Up No Answer / Busy Call Forwarding

If a user 1001 wants to forward calls to other users instead of using Voicemail answering while user 1001 is not available, set the users in **[Forwarding destination (No answer/Busy)]**. In the following example, calls will be forwarded to 1000 (Ring group) if 1001 doesn't answer for 10 seconds.

| User : 1001                             | Messages: New 0. Saved 0. |
|-----------------------------------------|---------------------------|
| General settings                        |                           |
| Name                                    |                           |
| Language                                | English 💌                 |
| Password                                | •••••                     |
| Password (confirm)                      | •••••                     |
| Call forwarding settings                |                           |
| Forwarding destinations*                |                           |
| Ringer time (sec)                       | 10                        |
| Forwarding destination (No answer/Busy) | 1000                      |
| Transfer/Hold                           | on 💌                      |
| Call Pickup group                       |                           |

# 6.8. Setting Up Call Pickup Group

Call Pickup is a function that allows users to answer incoming calls from any OnDO PBX phone by dialing a pre-set number. When an OnDO PBX phone rings, dial \* + extension to answer the call. For example, when extension 1001 rings, dialing \* + 1001 will enable you to answer the call from any OnDO PBX user's phone.

Here are some other special ways of using the Call Pickup feature:

Using Call Pickup feature to answer calls that are directed to a Ring Group extension
 Calls directed toward a Ring Group extension can be answered from any extension using
 Call Pickup. (For details on how to set up a Ring Group, please refer to section 6.3 Ring
 Group Setup)

Extension: 1000

| Ring Group | 1001 1002 1003 1004 1005 |
|------------|--------------------------|
| King Group | 1001,1002,1003,1004,1003 |

Dialing **\*1000** (Ring Group extension number) enables one to pick up any call that is directed to any of the extensions in the Ring Group. Incoming calls can still be answered by dialing **\*** + extension for each number; however, using the group extension number does not require you to remember each extension in the group. This feature works even when a call comes directly to a single extension (e.g., 1003), or comes through the Auto Attendant.

One touch Call Pickup for specified Call Pickup Group

OnDO PBX lets you set up your Call Pickup Group number, so that you only need to dial **\*(Star)** to pickup the incoming calls directed to any of the extensions that belong to your custom group number. You may specify a Call Pickup Group at **[Forwarding destinations settings]** in OnDO PBX Admintool (shown below).

| Call forwarding settings                |       |
|-----------------------------------------|-------|
| Forwarding destinations*                |       |
| Ringer time (sec)                       | 90    |
| Forwarding destination (No answer/Busy) | 71001 |
| Transfer/Hold                           | on 🗸  |
| Call Pickup group                       | 1000  |

C

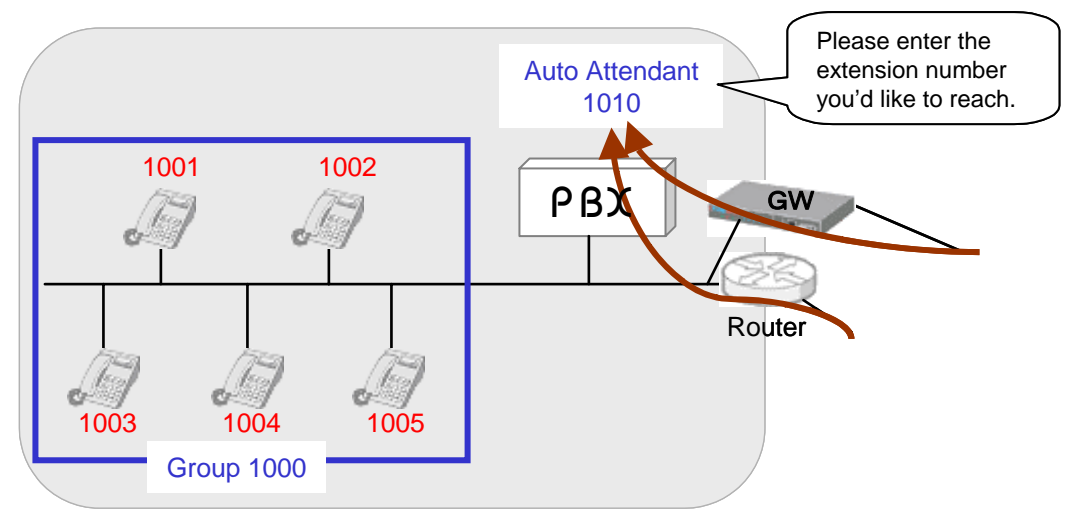

# 6.9. Setting Up Auto Attendant

The Auto Attendant will answer all calls that come in to 1010.

#### OnDO PBX Admintool > Users

- 1) Choose the **[Users]** menu.
- To create an Auto Attendant extension, enter 1010 in the entry field, and then click the [Create a New User] button. User 1010 will be added.
- 3) Click the edit button for user 1010, to open the edit window for the user 1010.
- Enter a number for 1010's Auto Attendant\* in the [Forwarding destinations] entry field. The Auto Attendant number should have a prefix. If you are using a default IVR prefix, the number set is %61010.
- 5) Select [Auto Attendant] from the list of **[IVR]** in the **[Administrative setting]**. (Depending on your needs, the items inside **[Auto Attendant setting]** can be updated and an audio file for Auto Attendant greeting can be uploaded. For more detailed information, refer to 7.4 User Setting.)
- 6) Click the **[Save]** button to save changes.

20

| User : 1010                             | Messages: New 0. Saved 0. |  |  |
|-----------------------------------------|---------------------------|--|--|
| General settings                        |                           |  |  |
| Name                                    |                           |  |  |
| Language                                | Japanese 💌                |  |  |
| Password                                | •••••                     |  |  |
| Password (confirm)                      | •••••                     |  |  |
| Call forwarding settings                |                           |  |  |
| Forwarding destinations*                | %61010                    |  |  |
| Ringer time (sec)                       | 90                        |  |  |
| Forwarding destination (No answer/Busy) | 71010                     |  |  |
| Transfer/Hold                           | on 💌                      |  |  |
| Call Pickup group                       |                           |  |  |
| Voicemail settings                      |                           |  |  |
| Greeting message                        | Default system greeting 💌 |  |  |
| Message forwarding*                     |                           |  |  |
| Email address*                          |                           |  |  |
| Email notification                      | off 💌                     |  |  |
| Attach WAV file to email                | off 💌                     |  |  |
| Administrative settings                 |                           |  |  |
| User Type                               | User -                    |  |  |
| Type of Call Forwarding                 | Basic                     |  |  |
| IVR                                     | Auto Attendant            |  |  |

## 6.10. Setting Up Call Queuing

Even when all lines are busy, you can avoid missing calls by utilizing the Call Queue feature. A new call is coming to the Ring Group number 1000, but all members 1001-1005 are busy, the call can be put into a Call Queue where the caller will hold until someone is available to answer.

#### OnDO PBX Admintool > Users > Edit

- 1) Click the menu [Users] to open the [Users] window.
- 2) Click the [Edit] button for user 1000 and open the edit window for the extension.
- Select "Round robin/Top-down" at [Administrative settings] > [Type of Call Forwarding] field and click [Save] button.
- 4) Set Call forwarding settings.

In this example, the call is put in a queue while all of the group members 1001-1005 are busy. If any member becomes available within the time set in [Waiting time in the queue (sec)], OnDO PBX will ring the available member. If all members continue to be busy after the specified period at [Waiting time in the queue (sec)], the call will be forwarded to the destination set in [Forwarding destination (No answer/Busy)] (user 1000's voicemail 71000 in this example).

| Call forwarding settings                |                          |
|-----------------------------------------|--------------------------|
| Forwarding destinations*                | 1001,1002,1003,1004,1005 |
| Ringer time (sec)*                      | 10                       |
| Waiting time in the queue (sec)         | 30                       |
| Max number of calls in the queue        | 10                       |
| Call interval (msec)                    | 3000                     |
| Single attempt                          | no 💌                     |
| Forwarding destination (No answer/Busy) | 71000                    |
| Mode                                    | Round robin 💌            |
| Transfer/Hold                           | on 💌                     |
| Call Pickup group                       |                          |

# 6.11. Setting Up Call Forwarding Schedule

In this example, during their business hours, PSTN callers will be directed to the user 5555 first and then directed to Auto Attendant 1010. After their regular business hours, callers will hear "To speak with a live operator, please call during regular business hours. Our regular business hours are Monday through Friday, 9 a.m. to 6 p.m." Here, the VoIP Gateway setting need to be changed to direct PSTN calls to user 5555.

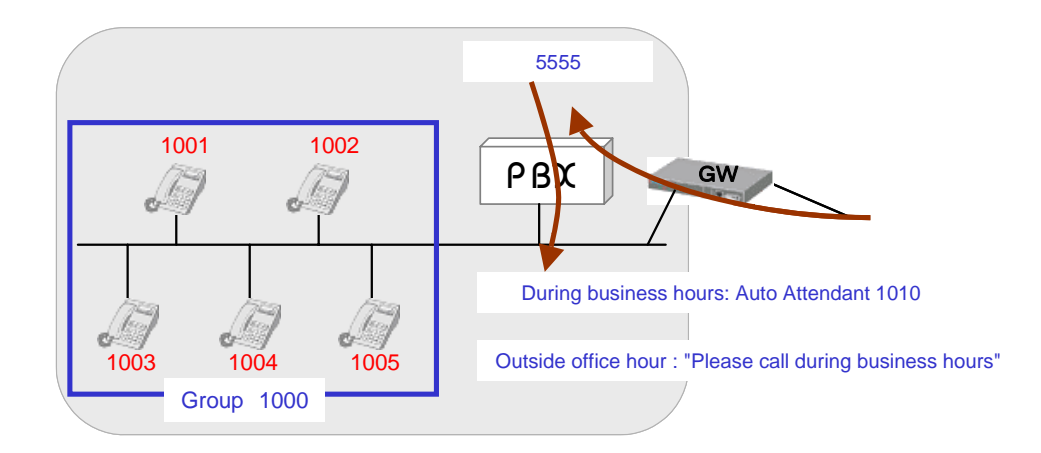

#### **OnDO PBX Admintool > Users**

- 1) Choose the **[Users]** menu.
- To create an extension 5555, enter 5555 in the entry field, and then click the [Create a New User] button. User 5555 will be added.
- 3) Click the edit button for user 5555, to open the edit window for the user 5555.
- Select "Schedule" at [Administrative settings] > [Type of Call Forwarding] field and click
   [Save] button.
- 5) Create a wav file for the message "Please call during business hours". Select "Voicemail personal greeting" at **[Message files: Download/Upload]** and upload the wav file.
- 6) Select "Personal greeting" at [Voicemail setting] > [Greeting message].
- Click "..." at [Schedule setting 1] > [Schedule]. A window will pop up. Select Monday through Friday and 18:00 - 8:59 there.

| Term 2004 • 1 • 1 • 2028 • 12 • 31 •                                                                                                    |
|----------------------------------------------------------------------------------------------------|
| Image: Construction of the state of the state of the |
| Image: Time       Image: Time                                                                                                    |
| OK CANCEL                                                                                                    |

 Click "..." at [Schedule setting 2] > [Schedule]. A window will pop up. Select Sunday, Saturday, 24 hours (00:00 – 00:00).

| Term 2004 • 1 • 1 • 2028 • 12 • 31 •                   |
|--------------------------------------------------------|
| Days of week/Weeks of month                            |
| V Sun V Mon V Tue V Week T Thu V Fri V Sat             |
| Days                                                   |
| DD   DD-DD   MM/DD   MM/DD-MM/DD (divided with commas) |
|                                                        |
|                                                        |
|                                                        |
|                                                        |
| OK CANCEL                                              |

- Enter 75555 (Voicemail for 5555) at both [Schedule setting 1]> [Forwarding destinations] and [Schedule setting 2] > [Forwarding destinations]
- 10) In [Default settings], enter 1010 (Auto attendant) at [Forwarding destinations] and click[Save]

| Default settings                        |      |
|-----------------------------------------|------|
| Forwarding destinations*                | 1010 |
| Ringer time (sec)                       | 90   |
| Forwarding destination (No answer/Busy) |      |
| Transfer/Hold                           | on 💌 |
| Call Pickup group                       |      |

# 6.12. Setting Up Conference Call

Using OnDO PBX you can create conference rooms. In this example, user 2000 is used as the conference number.

#### 6.12.1. Creating a Conference Room

#### **OnDO PBX Admintool > Users**

- 1) Choose the **[Users]** menu.
- To create extension 2000, enter 2000 in the text entry field, and click the [Create a New User] button. User 2000 is created and added.
- 3) Click the edit button for user 2000, to open the edit window.
- Select [Conference] at [Administrative settings] > [Type of Call Forwarding] and click the [Save] button.
- ✓ With the above settings, any user can enter in the conference room by dialing 2000.

#### 6.12.2. Limiting Members Who Can Enter the Conference Room

You can limit members that join the conference by specifying members (for example 1001, 1002, and 1003) at **[Call forwarding settings]** > **[Applies to (Caller numbers)]**. Doing so, only 1001, 1002, 1003 will be allowed to join the conference. With these settings, neither users 1004 and 1005, nor any other users, will be allowed to join the conference.

#### 6.12.3. Simultaneous Calls to All of the Conference Members

A conference member can convene all members of the conference room at once. For example, set 1001, 1002, 1003 at **[Call forwarding settings]** > **[Forwarding destinations]**. By dialing 2000, all conference members (1001, 1002, and 1003) will be invited simultaneously.

#### 6.12.4. Starting a Conference Call (Alternate Method)

Additional methods for starting a conference call are included in the OnDO PBX User Guide.

# 6.13. PSTN Access Using a VoIP Gateway

Using a SIP compliant VoIP Gateway, OnDO PBX users can receive calls from Public Switched Telephone Network (PSTN) and make calls to PSTN lines.

#### 6.13.1. Receiving PSTN calls

To receive a PSTN call at an OnDO PBX extension, you do not need any special settings on OnDO PBX. Set the following at your VoIP Gateway:

• SIP proxy address

Specify the IP address of OnDO SIP Server

 An SIP URI which PSTN calls are directed to Specify an OnDO PBX user name (For the example in the section 6.9, 5555).

#### 6.13.2. Calling PSTN numbers

One Stage Dialing

If your VoIP Gateway supports One Stage Dialing, an OnDO PBX user can make a PSTN direct call by setting an ARS rule as follows:

#### Navigate to OnDO PBX Admintool > ARS > Edit

General

Changing these settings is not required here unless you use authorization for connecting to a PSTN Gateway. Many PSTN Gateways have a short interval between sessions. With this example we have added 2000 milliseconds for session intervals.

| General       |                                        |                            |      |  |
|---------------|----------------------------------------|----------------------------|------|--|
| Route<br>name | gw1                                    |                            |      |  |
| Description   | Sample settings for 4-port FXO gatway. |                            |      |  |
| Disabled      |                                        |                            |      |  |
| Register UR   | :1                                     | Realm                      |      |  |
| Proxy Addre   | ess                                    | Register Expire (sec)      |      |  |
| User          |                                        | Register Update Period (%) | 90   |  |
| Password      | ••••                                   | Session interval (ms)      | 2000 |  |

26

Patterns

Create a pattern OUT as follows:

| OUT - 1        | Matching patterns     |             | Deploy patterns |                         |         |
|----------------|-----------------------|-------------|-----------------|-------------------------|---------|
| Priorities 100 | From                  |             | From            |                         |         |
| Max Sessions 4 | To sip:9({6,})@       |             | То              | sip:\$1@192.168.0.111   |         |
| Disabled       |                       |             | DTMF            |                         |         |
| Copy Delete    | Parameters            |             |                 |                         |         |
|                | RTP relay             | default 🗸 🗸 | Block SIP II    | IFO (DTMF)              | no 🗸    |
|                | Next route on failure | no 🗸        | Disable on      | registration failure    | no 🗸    |
|                | Response timeout (ms) | -1          | Error code      | s                       | 500-599 |
|                | Recovery time (ms)    | 0           | Disable all     | OUT patterns on failure | yes 🕶   |

For this example, we will assume the VoIP Gateway's IP address is 192.168.0.111. An OnDO PBX user dials 9-prefix and a PSTN number for calling out to PSTN. For example, to make a call to 401-6636, dial "94016636".

It is useful to set priorities when there are multiple options for making calls, such as when you have multiple VoIP Gateways or when you subscribe to multiple VoIP service providers. Maximum session number can be set in the [Max Sessions] field. Priority can be defined in the [Priorities] field. Lower numbers hold higher priorities.

Two Stage Dialing

If your VoIP Gateway supports Two Stage Dialing, have the gateway's PSTN port register with OnDO SIP Server. Let's suppose the gateway's PSTN port has the SIP user name, 111. To call a PSTN number, OnDO PBX users dial 111 first and dial a PSTN number after hearing a dial tone.

# 6.14. Connecting with Internet Telephony Service Providers (ITSPs)

#### 6.14.1. Account Information for Third Party SIP Server

Acquiring the information shown below is necessary to connect with a third party SIP Server.

| Phone number          | 6504106636   |
|-----------------------|--------------|
| SIP Server IP address | sample proxy |
| User ID               | 6504106636   |
| Password              | 6636         |

✓ Depending upon the provider there may be restrictions for connecting to services, such as available information or equipment used to connect. Please contact your VoIP service provider for more details.

✓ Please note that we do not guarantee connection with third party products.

#### 6.14.2. Setting ARS for ITSP

#### OnDO PBX Admintool > ARS > Edit

Input third party account information in the **[General]** section of **[ARS]**. "Register URI" must be filled in using the SIP URI format (sip:user@domain.com)."Proxy Address" can be omitted if the address is the same as the one in "Register URI". "Realm" can be left blank if the realm setting is not necessary.

| General       |                                                                                                   |                            |                            |            |  |  |
|---------------|---------------------------------------------------------------------------------------------------|----------------------------|----------------------------|------------|--|--|
| Route<br>name | sam                                                                                               | sample_proxy               |                            |            |  |  |
| Description   | Sample settings for external SIP proxy . #Note# Set [Thru registration]=on to OnDO SIP Server !!! |                            |                            |            |  |  |
| Disabled      | Г                                                                                                 |                            |                            |            |  |  |
| Register UR   | :1                                                                                                | sip:6504106636@sample.pro> | Realm                      | 6504106636 |  |  |
| Proxy Address |                                                                                                   |                            | Register Expire (sec)      | 3600       |  |  |
| User          |                                                                                                   |                            | Register Update Period (%) | 90         |  |  |
| Password •••• |                                                                                                   | ••••                       | Session interval (ms)      |            |  |  |

Patterns

Use these settings to define patterns for when a call is initiated and received through a third party SIP Server.

In the example pattern [IN] below, extension 100 is set to ring when a call comes through the third party SIP Server. Leaving the "From" field blank carries over the Caller ID information.

Settings for the "OUT" pattern define patterns for converting SIP URI to match your VoIP provider's header format requirements. In the example below, dialed numbers beginning with 0 will be directed through the VoIP service provider. To ensure that the recipient's caller ID display will function, the "From header" will be changed according to the rules of the provider.

✓ Some VoIP service providers restrict the connection when FROM or TO header information is different from their own header format.

| Patterns - IN   | 1                  | New                               |                   |                           |                                                                         |  |
|-----------------|--------------------|-----------------------------------|-------------------|---------------------------|-------------------------------------------------------------------------|--|
| IN - 1          | Matchi             | ng patterns                       |                   | Deploy                    | patterns                                                                |  |
| Priorities 100  | From               |                                   |                   | From                      |                                                                         |  |
| Max Sessions -1 | То                 | sip:6504106636                    | @                 | То                        | 100                                                                     |  |
| Disabled        | Parame             | eters                             |                   |                           |                                                                         |  |
| Copy Delete     | RTP rela           | у                                 | on(G.711u only) 👻 | Blo                       | yes 🗸                                                                   |  |
|                 | Remove             | e SDP (18x)                       | no 🗸              |                           |                                                                         |  |
| Patterns - OUT  | 1                  | Vew                               |                   |                           |                                                                         |  |
| OUT - 1         | Matchi             | ng patterns                       |                   | Deploy                    | patterns                                                                |  |
| Priorities 100  | From               |                                   |                   | From                      | "6504106636" <sip:6504106636@sar< td=""><td></td></sip:6504106636@sar<> |  |
| Max Sessions -1 | То                 | sip:0(.*)@                        |                   | То                        | "\$1" <sip:\$1@sample.proxy></sip:\$1@sample.proxy>                     |  |
| Disabled        |                    |                                   |                   | DTMF                      |                                                                         |  |
| Copy Delete     | Parame             | eters                             |                   |                           |                                                                         |  |
|                 | RTP rela           | у                                 | on(G.711u only) 🐱 | Block SIP IN              | IFO (DTMF) yes 🗸                                                        |  |
|                 | 1                  |                                   |                   |                           |                                                                         |  |
|                 | Nextro             | rte on failure                    | no 🗸              | Disable on                | registration failure 🛛 🛛 🗸                                              |  |
|                 | Next rou<br>Respon | rte on failure<br>se timeout (ms) | no 🗸              | Disable on<br>Error codes | registration failure no 💙<br>s 500-599                                  |  |

#### Priorities •

It is useful to set priorities when there are multiple options for making calls, such as when you have multiple PSTN Gateways or when you subscribe to multiple VoIP service providers. Maximum session number (such as port numbers of Gateways or subscribed line numbers of VoIP services) can be set in the [Max Sessions] field. Setting "-1" specifies an unlimited number of sessions. Priority can be defined in the [Priorities] field. Lower numbers hold the higher priorities

# 6.15. ARS Outbound Route Failover

This feature is currently available with the Standard Edition only.

Utilizing the Automatic Route Selection (ARS) outbound route failover feature allows users to create redundant telecommunications systems. If an outbound route is not available or usable, OnDO PBX will failover the session to an alternative route.

#### 6.15.1. Usage Examples

- OnDO PBX provides automatic failover to alternative ITSP service in the event of failure at your specified ITSP service.
- OnDO PBX provides automatic failover to analog telephone session via PSTN Gateway in the event of failure at your specified ITSP service.
- Creating redundant analog telephone connections with multiple PSTN Gateways

#### 6.15.2. Setting Examples

The ITSP line is set for regular outbound sessions. When the ITSP line fails, the outbound sessions will be routed through PSTN Gateway.

| atterns (OUT) |               |
|---------------|---------------|
|               | atterns (OUT) |

| OUT - 1        | Matching patterns     |                   | Deploy        | patterns                                                           |         |
|----------------|-----------------------|-------------------|---------------|--------------------------------------------------------------------|---------|
| Priorities 1   | From                  |                   | From          | "xxx" <sip:xxx@itsp_a.d< th=""><th>omain≻</th></sip:xxx@itsp_a.d<> | omain≻  |
| Max Sessions 4 | To sip:9([0-9]{7,10}) | @                 | То            | sip:\$1@itsp_a.domain                                              |         |
| Disabled       |                       |                   | DTMF          |                                                                    |         |
| Copy Delete    | Parameters            |                   |               |                                                                    |         |
|                | RTP relay             | on(G.711u only) 💌 | Block SIP II  | IFO (DTMF)                                                         | yes 🕶   |
|                | Next route on failure | yes 🗸             | Disable on    | registration failure                                               | yes 🕶   |
|                | Response timeout (ms) | 4000              | Error codes   | 3                                                                  | 500-599 |
|                | Recovery time (ms)    | 3600000           | Disable all ( | OUT patterns on failure                                            | no 💌    |

| Route name: M   | Gateway  | Patterns |       |
|-----------------|----------|----------|-------|
| Route name: IVI | yGaleway | Patterns | (001) |

| OUT - 1        | Matching patterns     | patterns Deploy patterns |             |                         |         |
|----------------|-----------------------|--------------------------|-------------|-------------------------|---------|
| Priorities 100 | From                  |                          | From        |                         |         |
| Max Sessions 4 | To sip:9(.{6,})@      |                          | То          | sip:\$1@192.168.0.111   |         |
| Disabled       |                       |                          | DTMF        |                         |         |
| Copy Delete    | Parameters            |                          |             |                         |         |
|                | RTP relay             | default 🗸                | Block SIP I | IFO (DTMF)              | no 🗸    |
|                | Next route on failure | no 🗸                     | Disable on  | registration failure    | no 🗸    |
|                | Response timeout (ms) | -1                       | Error code  | s                       | 500-599 |
|                | Recovery time (ms)    | 0                        | Disable all | OUT patterns on failure | yes 🕶   |

- Under regular operation, the route with highest priority "ITSP\_A" will be used for outbound sessions. In the event that there is no response (longer than 4 seconds) for INVITE messages or "500-599" response was received, OnDO PBX will continue route searching to meet outbound session request. And the next highest prioritized route "MyGateway" will be chosen for the alternative route for the session. Since the recovery time is set for one hour (36,000,000 ms), the session will be routed through "MyGateway" for one hour after the failover. If "ITSP\_A" is back on running, the session will be routed through the highest priority route, "ITSP\_A".
- Response Timeout (ms) should be adjusted according to your environment. For PSTN Gateways and SIP servers which locate in the local network may not require to set long Response Timeout intervals. For the route that require internet connection or delay can be expected the Response Timeout intervals should be set longer.
- Setting under Parameters, Disable on registration failure is set for "yes" as default setting.
   When registration is not working property at "ITSP-A" route, it will be disabled and "MyGateway" route will be used instead.

# 7. Setup Items

# 7.1. Option Menu

The following list displays the settings under the **[Option]** menu. This menu is only available to system administrators.

### 7.1.1. General Settings

| Name Default value Des |      | Description                                        |  |
|------------------------|------|----------------------------------------------------|--|
|                        | Auto | Auto: OnDO PBX starts up automatically with Tomcat |  |
| Chart we               |      | (OnDO PBX HTTP Service).                           |  |
| Start up               |      | Manual - Start up manually.                        |  |
|                        |      | Options: Auto/Manual                               |  |

#### 7.1.2. SIP Settings

| Name              | Default value | Description                                          |  |
|-------------------|---------------|------------------------------------------------------|--|
|                   | le colhe ot   | Defines the IP Address or Hostname of the SIP Server |  |
| SIF Floxy address | localitost    | the OnDO PBX uses as a SIP Proxy.                    |  |

#### 7.1.3. Phone Number Settings

| Name               | Default value | Description                                               |
|--------------------|---------------|-----------------------------------------------------------|
| IVD profix         | 6             | By using this prefix before an extension, a caller can    |
| IVR prelix         | 0             | reach that user's IVR                                     |
|                    |               | Using this prefix before an extension allows a caller to  |
| Voicemail prefix   | 7             | reach that user's voicemail inbox directly to leave a     |
|                    |               | message.                                                  |
|                    |               | Using this prefix before an extension allows access to    |
| Voicemail review/  | 8             | that extension's voicemail inbox to check messages.       |
| Setting prefix     |               | The caller will be asked for a password before access is  |
|                    |               | granted.                                                  |
|                    |               | Dialing this prefix allows users to answer incoming calls |
| Coll Diskup profix | *             | directed to other call pickup group users.                |
| Call Pickup prefix |               | Prefix + ringing extension number                         |
|                    |               | Default = * + ringing extension number                    |
| Dark number (min)  | 60            | The minimum assigned number for retrieving parked         |
| Fark number (MIN)  | 60            | calls. (The number is assigned randomly.)                 |

| Park number | 80 | The maximum assigned number for retrieving parked |
|-------------|----|---------------------------------------------------|
| (max)       | 09 | calls. (The number is assigned randomly.)         |

# 7.1.4. PBX System Settings

| Name              | Default value | Description                                              |
|-------------------|---------------|----------------------------------------------------------|
| Port number       | 15060         | The port number that OnDO PBX will use. (SO)             |
| Max concurrent    | 10            | The maximum number of concurrent sessions that           |
| sessions          | 12            | OnDO PBX can handle. (SO)                                |
| Max number of     | 40            | The maximum number of user agents (SIP UAs) that         |
| user agents       | 40            | PBX can handle. (SO)                                     |
| Min Port          | 11000         | Minimum port number the RTP Protocol uses for            |
| WIIII POIL        | 11000         | sending voice data.                                      |
| Max Port          | 11000         | Maximum port number the RTP uses for sending voice       |
|                   | 11999         | data.                                                    |
|                   |               | Specify Media server handles RTP packets or not. This    |
|                   |               | setting will be in effect when there are no RTP relay    |
|                   |               | specifications made in ARS or User settings.             |
|                   |               | "on" – Codec is set for iLBC, G.711 ulaw, or G.711 alaw, |
| DTD roley         | On (G.711u    | and Media Server handles RTP packets.                    |
| RIPielay          | only)         | "on(G.711u only) - Codes is set for G.711 ulaw and       |
|                   |               | Media Server handles RTP packets.                        |
|                   |               | off (G.711u only) - Codec is set for G.711 ulaw, and     |
|                   |               | Media Server does not handle RTP packets.                |
|                   |               | off – Media Server does not handle RTP packets.          |
| Max concurrent    |               | Maximum concurrent sessions with call recording          |
| recording         | 10            |                                                          |
| sessions          |               |                                                          |
| Ringing Timeout   | 120000(ms)    | Timeout value for awaiting an answer from the dialed     |
| (ms)              | 120000(113)   | party after ringing starts.                              |
| Talking Timeout   | 259200000     | The maximum length of time a call can last. Value 0      |
| (ms)              | (ms)          | signifies infinite.                                      |
| Max hon number    | 20            | Maximum number of SIP Servers or OnDO PBX that a         |
|                   | 20            | call can go through (hop number).                        |
| Days to keep call | 90            | Number of days to keep call logs                         |
| logs              |               |                                                          |

| Java VM      | Blank  | Parameters to pass to VM                                 |
|--------------|--------|----------------------------------------------------------|
| arguments    | DIATIK |                                                          |
| Session Keep | 600    | Interval to send keep-alive packets to UAs during a call |
| Alive (sec)  | 000    | when RTP relay = off                                     |

### 7.1.5. Media Server System Settings

| Name             | Default value | Description                                             |  |
|------------------|---------------|---------------------------------------------------------|--|
|                  |               | The port number that Media Server system uses.          |  |
| Port number      | 25060         | (This port number cannot be modified in the SmallOffice |  |
|                  |               | Edition.)                                               |  |
| Max concurrent   |               | Maximum number of concurrrent sessions for              |  |
|                  | 12            | voicemail and IVR feature. (The limit cannot be         |  |
| Session limit    |               | modified in the SmallOffice Edition.)                   |  |
| Max stared       |               | Maximum number of saved voicemail messages              |  |
| Max Stored       | 50            | and any recorded file for each user's voicemail         |  |
| messages         |               | inbox.                                                  |  |
| Message          |               | Maximum length of recording time for a voicemail        |  |
| recording length | 600(sec)      | message.                                                |  |
| (sec)            |               |                                                         |  |
| Days to keep     |               | The number of days before unsaved messages is           |  |
| unsaved          | 30            | deleted automatically from each user's voicemail        |  |
| messages         |               | inbox.                                                  |  |
| Message Waiting  | off           | Enable (on) /Disable (off) Message Waiting              |  |
| Indicator        | OII           | Indicator (Voice mail notification to phones)           |  |
| Conversation     |               | Maximum recording length for each call.                 |  |
| recording length | 600 (sec)     |                                                         |  |
| (sec)            |               |                                                         |  |
| Min Dort         | 12000         | Minimum port number the RTP uses for sending            |  |
|                  | 12000         | voice data.                                             |  |
| Max Port         | 10000         | Maximum port number the RTP uses for sending            |  |
|                  | 12999         | voice data.                                             |  |
| Ringing Timeout  | 120000(ms)    | Timeout value for awaiting an answer from the           |  |

| (ms)             | dialed party after ringing starts. |                                                      |  |
|------------------|------------------------------------|------------------------------------------------------|--|
| Talking Timeout  | 0(ma)                              | The maximum length of time the call can last.        |  |
| (ms)             | U(IIIS)                            | Value 0 signifies an infinite value.                 |  |
| BYE Timeout (ms) | 60000(ms)                          | Timeout value a BYE request waits for an answer.     |  |
| RTP Session      | (00000(ma)                         | Timeout value for awaiting the next RTP packet after |  |
| Timeout (ms)     | 600000(ms)                         | the system received the last one.                    |  |
| Java VM          | Diank                              | Parameters to pass to VM                             |  |
| Arguments        | Віалк                              |                                                      |  |

 $\checkmark$  ms = 0.001 second

# 7.1.6. Email Settings

| Name           | Default value | Description                                     |  |  |
|----------------|---------------|-------------------------------------------------|--|--|
|                |               | The SMTP Server Address for sending email       |  |  |
| SMTP server    | Blank         | notifications when the user receives a new      |  |  |
|                |               | voicemail message.                              |  |  |
| SMTP           | 00            | Enable (on) /Disable (off) SMTP authentication  |  |  |
| authentication | ON            | setting                                         |  |  |
| POP3 server    | Blank         | The address of the POP3 server. (for            |  |  |
|                |               | POP-before-SMTP authentication)                 |  |  |
| User           | Blank         | Account user name for the above SMTP server.    |  |  |
| Password       | Blank         | Password corresponding to the account user name |  |  |
|                |               | above.                                          |  |  |
| Password       | Plank         | Input field for confirming the above password.  |  |  |
| (confirm)      | DIATIK        |                                                 |  |  |
| Email address  | Plank         | Email notifications sender's address.           |  |  |
| (from)         | DIANK         |                                                 |  |  |

### 7.1.7. Multiline Settings

| Name          | Default value | Description                       |
|---------------|---------------|-----------------------------------|
| External Line | Disple        | A special setting for SAXA phones |
| (ARS)*        | DIAIIK        |                                   |

✓ \* This category allows multiple entries (divided with commas).

# 7.2. Call Status

The list of ongoing calls will be displayed under the **[Call Status]** menu. By specifying search criteria, the search result will be displayed on the screen. You can view detailed information for the selected search result. By default, the detailed information for the result on the top will be displayed on the screen.

#### 7.2.1. Status

| Name       | Description                     |  |
|------------|---------------------------------|--|
| ID         | Call ID                         |  |
| Status     | Call Status                     |  |
| Call Park  | The number that has been parked |  |
| Conference | Conference number               |  |
| Start      | Time the call begin             |  |

#### 7.2.2. User Agents

| Name       | Description                                                                |  |
|------------|----------------------------------------------------------------------------|--|
| User       | User Name                                                                  |  |
| ARS        | Used ARS route                                                             |  |
| URI        | SIP URI                                                                    |  |
| Connected  | Time the call begin                                                        |  |
| Discourset | Disconnect the call. (If the user does not have rights to disconnect, this |  |
| Disconnect | option will not be displayed.                                              |  |

37

# 7.3. Automatic Route Selection (ARS)

OnDO PBX automatically selects the optimum call route from preset routing options. This feature can be used for Least Cost Routing, traffic management, and load balancing of VoIP Gateways or PBXs.

To add a new route:

- 1. Choose the [ARS] menu
- 2. Select [Settings] from the submenu
- 3. Type the name of a rule in the input field at the bottom of the screen
- 4. Click [Create a new route] to add the route.
- 5. To edit the rule's settings, click the **[Edit]** button.

#### To view currently used ARS route:

- Choose [ARS] menu
- Select [Running Status]

#### 7.3.1. General

| Name        | Default value | Description                   |  |
|-------------|---------------|-------------------------------|--|
| Route name  | Blank         | The name for the route        |  |
| Description | Blank         | The description for the route |  |
| Disabled    | OFF           | Disable this setting          |  |

| Name            | Default value | Description                                                |  |
|-----------------|---------------|------------------------------------------------------------|--|
| Begister UDI    | Blank         | SIP URI that is used to register OnDO PBX with a           |  |
| Register ORI    |               | registrar server                                           |  |
| Boolm           | Blank         | Realm that is used for authentication.                     |  |
| Redilli         |               | This field is optional.                                    |  |
|                 | Blank         | IP address of the registrar server. This field is optional |  |
| Proxy Address   |               | when the proxy address is the same as the address set      |  |
|                 |               | in the Register URI field                                  |  |
| Register Expire | 3600          | The length of time till REGISTER expires                   |  |
| (sec)           | 3000          |                                                            |  |
| User            | Blank         | User ID for authentication account. This field is optional |  |
|                 |               | field when authentication is not being used.               |  |

| Register Update  |        | The period of interval till RE-REGISTER occurs      |  |  |
|------------------|--------|-----------------------------------------------------|--|--|
| Period (%)       |        |                                                     |  |  |
| Bacoword         | Blank  | Password for authentication account. This field is  |  |  |
| Password         |        | optional when authentication is not being used.     |  |  |
| Session interval | Plank  | Set interval period between sessions for some VoIP  |  |  |
| (ms)             | DIALIK | FXO Gateways that require pausing between sessions. |  |  |

| 7.3.2. | Pattern  | - IN |  |
|--------|----------|------|--|
| 1.0.2. | i attorn |      |  |

| Name            |      | Default | Description                                    |
|-----------------|------|---------|------------------------------------------------|
|                 |      | value   |                                                |
| Priorities      |      | 100     | Lower numbers hold a higher priority.          |
| Max Sessions    |      | -1      | Specify the number of sessions (including      |
|                 |      |         | RINGING and BYE sessions) that are             |
|                 |      |         | allocated to the route.                        |
| Disabled        |      | Off     | Disable this pattern                           |
| Matching        | From | Blank   | Specify a matching rule for FROM header        |
| patterns        |      |         | using regular expressions. When the field is   |
|                 |      |         | left blank, all calls will be considered as    |
|                 |      |         | matched.                                       |
|                 | То   | Blank   | Specify a matching rule for TO header using    |
|                 |      |         | regular expressions. When the field is left    |
|                 |      |         | blank, all calls will be considered as matched |
|                 |      |         | calls.                                         |
| Deploy patterns | From | Blank   | Specify replace patterns for FROM header       |
|                 |      |         | using regular expressions.                     |
|                 | То   | Blank   | Specify replace patterns for TO header using   |
|                 |      |         | regular expressions.                           |
|                 | DTMF | Blank   | For when DTMF needs to be issued after         |
|                 |      |         | calling gateway (2 stage calling), you can     |
|                 |      |         | specify the DTMF string using some part of     |
|                 |      |         | [TO] Matching Pattern.                         |

40

| Parameters | RTP relay   | Default | Select RTP relay ON/OFF. If "Default" is         |
|------------|-------------|---------|--------------------------------------------------|
|            |             |         | selected, [Option] menu > [RTP relay] setting    |
|            |             |         | will be used.                                    |
|            |             |         | "on" - Codec is set for iLBC, G.711 ulaw, or     |
|            |             |         | G.711 alaw, and Media Server handles RTP         |
|            |             |         | packets.                                         |
|            |             |         | "on(G.711u only) – Codes is set for G.711 ulaw   |
|            |             |         | and Media Server handles RTP packets.            |
|            |             |         | off (G.711u only) – Codec is set for G.711 ulaw, |
|            |             |         | and Media Server does not handle RTP             |
|            |             |         | packets.                                         |
|            |             |         | off – Media Server does not handle RTP           |
|            |             |         | packets.                                         |
|            | Block SIP   | n       | Stop or not for passing the DTMF from a user     |
|            | INFO (DTMF) |         | to the other party when OnDO PBX received        |
|            |             |         | DTMF                                             |
|            | Remove SDP  | no      | Remove SDP or not when 180 Ringing or 183        |
|            | (18x)       |         | Session Progress from called party contains      |
|            |             |         | SDP.                                             |

#### 7.3.3. Patterns - OUT

| Name         |      | Default | Description                                    |  |
|--------------|------|---------|------------------------------------------------|--|
|              |      | value   |                                                |  |
| Priorities   |      | 100     | Lower numbers hold a higher priority.          |  |
| Max Sessions |      | -1      | Specify the number of sessions (including      |  |
|              |      |         | RINGING and BYE sessions) that are             |  |
|              |      |         | allocated to the priority.                     |  |
| Disabled     |      | Off     | Disable this pattern                           |  |
| Matching     | From | Blank   | Specify a matching rule for FROM header        |  |
| patterns     |      |         | using regular expressions. When the field is   |  |
|              |      |         | left blank, all calls will be considered as    |  |
|              |      |         | matched.                                       |  |
|              | То   |         | Specify a matching rule for TO header using    |  |
|              |      |         | regular expressions. When the field is left    |  |
|              |      |         | blank, all calls will be considered as matched |  |
|              |      |         | calls.                                         |  |

| Deploy patterns | From          | Blank   | Specify replace patterns for FROM header         |
|-----------------|---------------|---------|--------------------------------------------------|
|                 |               |         | using regular expressions.                       |
|                 | То            | Blank   | Specify replace patterns for TO header using     |
|                 |               |         | regular expressions.                             |
|                 | DTMF          | Blank   | For when DTMF needs to be issued after           |
|                 |               |         | calling gateway (2 stage calling), you can       |
|                 |               |         | specify the DTMF string using some part of       |
|                 |               |         | [TO] Matching Pattern.                           |
| Parameters      | RTP relay     | Default | Select RTP relay ON/OFF. If "Default" is         |
|                 |               |         | selected, [Option] menu > [RTP relay] setting    |
|                 |               |         | will be used.                                    |
|                 |               |         | "on" - Codec is set for iLBC, G.711 ulaw, or     |
|                 |               |         | G.711 alaw, and Media Server handles RTP         |
|                 |               |         | packets.                                         |
|                 |               |         | "on(G.711u only) – Codes is set for G.711 ulaw   |
|                 |               |         | and Media Server handles RTP packets.            |
|                 |               |         | off (G.711u only) – Codec is set for G.711 ulaw, |
|                 |               |         | and Media Server does not handle RTP             |
|                 |               |         | packets.                                         |
|                 |               |         | off – Media Server does not handle RTP           |
|                 |               |         | packets.                                         |
|                 | Block SIP     | No      | Stop or not for passing the DTMF from a user     |
|                 | INFO (DTMF)   |         | to the other party when OnDO PBX received        |
|                 |               |         | DTMF                                             |
|                 | Remove SDP    | No      | Remove SDP or not when 180 Ringing or 183        |
|                 | (18x)         |         | Session Progress from called party contains      |
|                 |               |         | SDP.                                             |
|                 | Next route on | No      | Set failover for outbound sessions or not        |
|                 | failiure      |         |                                                  |
|                 | Disable on    | no      | Enable (yes)/Disable (no) this Pattern when      |
|                 | registration  |         | registration failed                              |
|                 | failure       |         |                                                  |
|                 | Response      | -1      | The period of time before timeout is activated   |
|                 | timeout (ms)  |         | when response has not been received              |

| Error codes   | 500-599 | Failover will be activated when specified error |
|---------------|---------|-------------------------------------------------|
|               |         | codes are received for INVITE requests          |
| Recovery time | 0       | The period of time till this pattern will be    |
| (ms)          |         | reactivated                                     |
| Disable all   | yes     | Disable all OUT patterns when the route using   |
| OUT patterns  |         | this OUT pattern failed.                        |
| on failure    |         |                                                 |

# 7.4. Call Log

By specifying a date, you can view call log information for that date. By default, call log information is displayed in html on the browser, but by clicking the **[csv]** button, you can download a log file to your local machine in .CSV format.

Individual Call logs for each user are available through [Users] > [Edit] > [Call log].

# 7.5. User Settings

#### OnDO PBX Admintool > Users > Edit

Click the menu [Users] on the menu bar, select a user, and click the edit button for that user to set the following items:

#### 7.5.1. Messages

| Name     | Default value | Description                                               |
|----------|---------------|-----------------------------------------------------------|
| Messages | (Not visible) | If there are voicemail messages for this user, this item  |
|          |               | will appear on the screen. The type of message            |
|          |               | (new/saved), date and time the message was received,      |
|          |               | and file size will be displayed.                          |
| Download |               | To download the voicemail message as an audio file        |
|          |               | (WAV format), select the desired message from the         |
|          |               | pull-down list and click [Download] button. The file will |
|          |               | be downloaded to your PC.                                 |
| Delete   |               | To delete a voicemail message, select the desired         |
|          |               | message from the pull-down list and click [Delete]        |
|          |               | button. The message will be deleted from the voicemail    |
|          |               | inbox.                                                    |

#### 7.5.2. General Settings

| Name               | Default value                 | Description                                           |
|--------------------|-------------------------------|-------------------------------------------------------|
| Name               | Blank                         | The description of this user. This field is optional. |
| Language           | Ask your SA                   | Selected Language will be used by the OnDO PBX        |
|                    | (System                       | Admintool and as the default voicemail guidance       |
|                    | Administrator) <sup>iii</sup> | prompt. Options: English/Japanese                     |
| Password           | Ask your SA <sup>iv</sup>     | Password for the OnDO PBX Admintool login and         |
|                    |                               | accessing the user's voicemail inbox.                 |
| Password (confirm) | Ask your $SA^{v}$             | Reenter password for confirmation.                    |

 $<sup>^{\</sup>rm iii}$  These options will be set as the Administrator who created this user.  $^{\rm iv}$  These options will be set as the Administrator who created this user.

<sup>&</sup>lt;sup>v</sup> These options will be set as the Administrator who created this user.

### 7.5.3. Call Forwarding Settings

| Name              | Default value          | Description                                                  |  |
|-------------------|------------------------|--------------------------------------------------------------|--|
| Forwarding        | Blank                  | Enter phone number(s) or SIP-URI to directly forward all     |  |
| destinations*     |                        | calls that are received at this extension number. Multiple   |  |
|                   |                        | forwarding destinations can be specified by separating       |  |
|                   |                        | entries with a comma (,) delimiter.                          |  |
| Ringer time(sec)  | 90                     | The length of time that the user's phone will ring when it   |  |
|                   |                        | receives a call. After the length of time set here, the call |  |
|                   |                        | will be transferred to the destination that is specified in  |  |
|                   |                        | [Forwarding destination (No answer/Busy).] If no             |  |
|                   |                        | destination is set at [Forwarding destination (No            |  |
|                   |                        | answer/Busy)], the call will be terminated.                  |  |
| Forwarding        | Voicemail              | Phone number or SIP-URI to which the call will be            |  |
| destination       | Prefix <sup>vi</sup> + | forwarded when Ringer timeout has occurred.                  |  |
| (No answer/Busy)  | extension #            |                                                              |  |
| Transfer / Hold   | on                     | Enable/disable this user to use call transfer/hold features. |  |
|                   |                        | Options: on/off                                              |  |
| Call Pickup group | Blank                  | Enable one touch Call Pickup for the preset group            |  |
|                   |                        | extensions by assigning the group number.                    |  |
| Pattern Setting   | 1                      | Multiple calling patterns can be set by dividing             |  |
|                   |                        | [Forwarding destinations], [Ringer time], [Forwarding        |  |
|                   |                        | destination (No answer/Busy)] settings by slash(es) "/".     |  |
|                   |                        | The pattern you would like to use will be set by specifying  |  |
|                   |                        | the numerical order of pattern from the left.                |  |

✓ \* This category allows multiple entries (divided with commas).

### 7.5.4. Call Forwarding Settings

[Round Robin/Top-down] is selected under Type of Call Forwarding

| Name          | Default value | Description                                              |
|---------------|---------------|----------------------------------------------------------|
| Forwarding    | Blank         | Enter phone number(s) or SIP-URI to directly forward all |
| destinations* |               | calls that are received at this extension number.        |

<sup>&</sup>lt;sup>vi</sup> This value is set in the [Option] menu.

| Ringer time                                                                                              | 20                                                 | Ringer timeout for waiting for the recipient to answer.                                                                                                    |  |  |
|----------------------------------------------------------------------------------------------------|----------------------------------------------------|----------------------------------------------------------------------------------------------------|--|--|
| (sec)*                                                                                                   |                                                    | After the length of time set here, the call will be                                                                                                    |  |  |
|                                                                                                    |                                                    | transferred to the destination that is specified in the                                                                                                    |  |  |
|                                                                                                    |                                                    | [Forwarding destination (No answer/Busy)] field. If no                                                                                                    |  |  |
|                                                                                                    |                                                    | destination is set at [Forwarding destination (No                                                                                                    |  |  |
|                                                                                                    |                                                    | answer/Busy)], the call will be terminated.                                                                                                    |  |  |
| Waiting time in                                                                                          | 0                                                  | The length of time for queued calls will be held on hold till                                                                                                    |  |  |
| the queue (sec)                                                                                          |                                                    | forwarded to the user destination set at [Forwarding                                                                                                    |  |  |
|                                                                                                    |                                                    | destination (No answer/Busy)].                                                                                                    |  |  |
| Max number of                                                                                            | 10                                                 | The maximum number of calls in the queue.                                                                                                    |  |  |
| calls in the queue                                                                                       |                                                    |                                                                                                    |  |  |
| Call interval                                                                                            | 3000                                               | The interval period for calls in queue to ring a client that                                                                                                    |  |  |
| (msec)                                                                                                   |                                                    | end the call session.                                                                                                    |  |  |
| Single attempt                                                                                           | No                                                 | Enable/disable to retry calls when an initial try has not                                                                                                    |  |  |
|                                                                                                    |                                                    | been answered. When this setting is enabled, the call will                                                                                                    |  |  |
|                                                                                                    |                                                    | be transferred to the destination set at [Forwarding                                                                                                    |  |  |
|                                                                                                    |                                                    | destination (No answer/Busy)].                                                                                                    |  |  |
|                                                                                                    |                                                    |                                                                                                    |  |  |
| Forwarding                                                                                               | 7 + extension #                                    | Phone number or SIP-URI to which the call will be                                                                                                    |  |  |
| Forwarding destination (No                                                                               | 7 + extension #                                    | Phone number or SIP-URI to which the call will be forwarded when Ringer timeout has occurred.                                                                                                    |  |  |
| Forwarding<br>destination (No<br>answer/Busy)                                                            | 7 + extension #                                    | Phone number or SIP-URI to which the call will be forwarded when Ringer timeout has occurred.                                                                                                    |  |  |
| Forwarding<br>destination (No<br>answer/Busy)<br>Mode                                                    | 7 + extension #<br>Round-robin                     | Phone number or SIP-URI to which the call will be<br>forwarded when Ringer timeout has occurred.<br>There are two modes for call forwarding. Round                                                                                                    |  |  |
| Forwarding<br>destination (No<br>answer/Busy)<br>Mode                                                    | 7 + extension #<br>Round-robin                     | Phone number or SIP-URI to which the call will be<br>forwarded when Ringer timeout has occurred.<br>There are two modes for call forwarding. Round<br>Robin:Calls will be distributed from the top of the list.                                                                                                    |  |  |
| Forwarding<br>destination (No<br>answer/Busy)<br>Mode                                                    | 7 + extension #                                    | Phone number or SIP-URI to which the call will be<br>forwarded when Ringer timeout has occurred.<br>There are two modes for call forwarding. Round<br>Robin:Calls will be distributed from the top of the list.<br>When a call is received, it is forwarded to the extension                                                                                                    |  |  |
| Forwarding<br>destination (No<br>answer/Busy)<br>Mode                                                    | 7 + extension #                                    | Phone number or SIP-URI to which the call will be<br>forwarded when Ringer timeout has occurred.<br>There are two modes for call forwarding. Round<br>Robin:Calls will be distributed from the top of the list.<br>When a call is received, it is forwarded to the extension<br>following the last extension to have received a call.                                                                                                    |  |  |
| Forwarding<br>destination (No<br>answer/Busy)<br>Mode                                                    | 7 + extension #                                    | Phone number or SIP-URI to which the call will be<br>forwarded when Ringer timeout has occurred.<br>There are two modes for call forwarding. Round<br>Robin:Calls will be distributed from the top of the list.<br>When a call is received, it is forwarded to the extension<br>following the last extension to have received a call.<br>Top-down: Calls will always be distributed in the order                                                                                                    |  |  |
| Forwarding<br>destination (No<br>answer/Busy)<br>Mode                                                    | 7 + extension #                                    | Phone number or SIP-URI to which the call will be<br>forwarded when Ringer timeout has occurred.<br>There are two modes for call forwarding. Round<br>Robin:Calls will be distributed from the top of the list.<br>When a call is received, it is forwarded to the extension<br>following the last extension to have received a call.<br>Top-down: Calls will always be distributed in the order<br>listed in the field.                                                                                                    |  |  |
| Forwarding<br>destination (No<br>answer/Busy)<br>Mode<br>Transfer/Hold                                   | 7 + extension #<br>Round-robin<br>on               | Phone number or SIP-URI to which the call will be<br>forwarded when Ringer timeout has occurred.<br>There are two modes for call forwarding. Round<br>Robin:Calls will be distributed from the top of the list.<br>When a call is received, it is forwarded to the extension<br>following the last extension to have received a call.<br>Top-down: Calls will always be distributed in the order<br>listed in the field.<br>Enable/disable this user to use call transfer/hold features.                                                                                                    |  |  |
| Forwarding<br>destination (No<br>answer/Busy)<br>Mode<br>Transfer/Hold<br>Pattern Setting                | 7 + extension #<br>Round-robin<br>on<br>1          | Phone number or SIP-URI to which the call will be<br>forwarded when Ringer timeout has occurred.<br>There are two modes for call forwarding. Round<br>Robin:Calls will be distributed from the top of the list.<br>When a call is received, it is forwarded to the extension<br>following the last extension to have received a call.<br>Top-down: Calls will always be distributed in the order<br>listed in the field.<br>Enable/disable this user to use call transfer/hold features.<br>Multiple calling patterns can be set by dividing                                                                                                    |  |  |
| Forwarding<br>destination (No<br>answer/Busy)<br>Mode<br>Transfer/Hold<br>Pattern Setting                | 7 + extension #<br>Round-robin<br>on<br>1          | <ul> <li>Phone number or SIP-URI to which the call will be forwarded when Ringer timeout has occurred.</li> <li>There are two modes for call forwarding. Round</li> <li>Robin:Calls will be distributed from the top of the list.</li> <li>When a call is received, it is forwarded to the extension following the last extension to have received a call.</li> <li>Top-down: Calls will always be distributed in the order listed in the field.</li> <li>Enable/disable this user to use call transfer/hold features.</li> <li>Multiple calling patterns can be set by dividing [Forwarding destinations], [Ringer time], [Forwarding</li> </ul>                                                                                                    |  |  |
| Forwarding<br>destination (No<br>answer/Busy)<br>Mode<br>Transfer/Hold<br>Pattern Setting                | 7 + extension #<br>Round-robin<br>on<br>1          | <ul> <li>Phone number or SIP-URI to which the call will be forwarded when Ringer timeout has occurred.</li> <li>There are two modes for call forwarding. Round</li> <li>Robin:Calls will be distributed from the top of the list.</li> <li>When a call is received, it is forwarded to the extension following the last extension to have received a call.</li> <li>Top-down: Calls will always be distributed in the order listed in the field.</li> <li>Enable/disable this user to use call transfer/hold features.</li> <li>Multiple calling patterns can be set by dividing [Forwarding destinations], [Ringer time], [Forwarding destination (No answer/Busy)] settings by slash(es) "/".</li> </ul>                                                                                                    |  |  |
| Forwarding<br>destination (No<br>answer/Busy)<br>Mode<br>Transfer/Hold<br>Pattern Setting                | 7 + extension #<br>Round-robin<br>on<br>1          | Phone number or SIP-URI to which the call will be<br>forwarded when Ringer timeout has occurred.<br>There are two modes for call forwarding. Round<br>Robin:Calls will be distributed from the top of the list.<br>When a call is received, it is forwarded to the extension<br>following the last extension to have received a call.<br>Top-down: Calls will always be distributed in the order<br>listed in the field.<br>Enable/disable this user to use call transfer/hold features.<br>Multiple calling patterns can be set by dividing<br>[Forwarding destinations], [Ringer time], [Forwarding<br>destination (No answer/Busy)] settings by slash(es) "/".<br>The pattern you would like to use will be set by specifying                                                                                                    |  |  |
| Forwarding<br>destination (No<br>answer/Busy)<br>Mode<br>Transfer/Hold<br>Pattern Setting                | 7 + extension #<br>Round-robin<br>on<br>1          | Phone number or SIP-URI to which the call will be<br>forwarded when Ringer timeout has occurred.<br>There are two modes for call forwarding. Round<br>Robin:Calls will be distributed from the top of the list.<br>When a call is received, it is forwarded to the extension<br>following the last extension to have received a call.<br>Top-down: Calls will always be distributed in the order<br>listed in the field.<br>Enable/disable this user to use call transfer/hold features.<br>Multiple calling patterns can be set by dividing<br>[Forwarding destinations], [Ringer time], [Forwarding<br>destination (No answer/Busy)] settings by slash(es) "/".<br>The pattern you would like to use will be set by specifying<br>the numerical order of pattern from the left.                                                             |  |  |
| Forwarding<br>destination (No<br>answer/Busy)<br>Mode<br>Transfer/Hold<br>Pattern Setting<br>Call Pickup | 7 + extension #<br>Round-robin<br>on<br>1<br>Blank | Phone number or SIP-URI to which the call will be<br>forwarded when Ringer timeout has occurred.<br>There are two modes for call forwarding. Round<br>Robin:Calls will be distributed from the top of the list.<br>When a call is received, it is forwarded to the extension<br>following the last extension to have received a call.<br>Top-down: Calls will always be distributed in the order<br>listed in the field.<br>Enable/disable this user to use call transfer/hold features.<br>Multiple calling patterns can be set by dividing<br>[Forwarding destinations], [Ringer time], [Forwarding<br>destination (No answer/Busy)] settings by slash(es) "/".<br>The pattern you would like to use will be set by specifying<br>the numerical order of pattern from the left.<br>Enables one touch Call Pickup by assigning the user to a |  |  |

✓ \* This category allows multiple entries (divided with commas).

# 7.5.5. Call Forwarding Settings

| Schedule]      | is selected unde | er Type of Cal | I Forwarding b   | v the administrator |
|----------------|------------------|----------------|------------------|---------------------|
| o o no a ano j | io concoloa anac |                | i i oi maranig o | ,                   |

| Name               | Default value   | Description                                                 |
|--------------------|-----------------|-------------------------------------------------------------|
| Forwarding         | Blank           | Destination phone number(s) or SIP URI(s) to forward all    |
| destinations*      |                 | calls that are received by this extension. Multiple entries |
|                    |                 | can be specified by using a comma (,) delimiter. Calls will |
|                    |                 | be forwarded to the appropriate destination based on        |
|                    |                 | conditions defined in the schedule.                         |
| Ringer time (sec)  | 90              | The length of time that the callee's phone will ring. The   |
|                    |                 | appropriate Ringer time will be applied as the condition    |
|                    |                 | specified in [Schedule] or [Applies to (Caller numbers)]    |
|                    |                 | or [Not Applies to (Caller numbers)].                       |
| Forwarding         | 7 + extension # | Phone number or SIP-URI to which the call will be           |
| destination (No    |                 | forwarded when Ringer timeout has occurred.                 |
| answer/Busy)       |                 |                                                             |
| Schedule           | Blank           | Specify schedule information by which to forward            |
|                    |                 | incoming calls.                                             |
| Applies to (Caller | Blank           | Enter applicable Caller ID information for the schedule     |
| numbers)*          |                 | settings. Multiple Caller IDs can be specified by           |
|                    |                 | separating entries with a comma (,) delimiter. By adding a  |
|                    |                 | * (wildcard) after a number, you can specify all numbers    |
|                    |                 | that begin with that number. When the field is left blank,  |
|                    |                 | all numbers will be applied to the schedule.                |
| Not Applies to     | Blank           | Enter Caller ID information to be exempted from this        |
| (Caller numbers)*  |                 | setting. Multiple Caller ID numbers can be specified by     |
|                    |                 | separating entries with a comma (,) delimiter. By adding a  |
|                    |                 | * (wildcard) after a number, you can specify all numbers    |
|                    |                 | that begin with that number.                                |
| Transfer/Hold      | on              | Grants the user permission to use transfer and hold         |
|                    |                 | functions. Options: on/off                                  |
| Call Pickup group  | Blank           | Enables one touch Call Pickup by assigning the user to a    |
|                    |                 | preset Call Pickup group.                                   |

| Pattern Setting | 1 | Multiple calling patterns can be set by dividing            |
|-----------------|---|-------------------------------------------------------------|
|                 |   | [Forwarding destinations], [Ringer time], [Forwarding       |
|                 |   | destination (No answer/Busy)] settings by slash(es) "/".    |
|                 |   | The pattern you would like to use will be set by specifying |
|                 |   | the numerical order of pattern from the left.               |

✓ \* This category allows multiple entries. (divided with commas)

#### 7.5.6. Call Forwarding Settings

[Conference] is selected under Type of Call Forwarding by the administrator

| Name               | Default value | Description                                                 |  |
|--------------------|---------------|-------------------------------------------------------------|--|
| Forwarding         | Blank         | By specifying phone number(s) or SIP URI(s), a user can     |  |
| destinations*      |               | invite multiple users to this conference by dialing this    |  |
|                    |               | extension.                                                  |  |
| Applies to (Caller | *             | Phone number(s) that can join this conference. An           |  |
| numbers) *         |               | asterisk (*) and a questions mark (?) can be used for       |  |
|                    |               | matching metacharacters. An asterisk (*) means zero (0)     |  |
|                    |               | or more characters and a question mark (?) means one        |  |
|                    |               | character.                                                  |  |
| Transfer/Hold      | on            | Grants the user permission to use transfer and hold         |  |
|                    |               | functions. Options: on/off                                  |  |
| Call Pickup group  | Blank         | Enables one touch Call Pickup by assigning the user to a    |  |
|                    |               | preset Call Pickup group.                                   |  |
| Pattern Setting    | 1             | Multiple calling patterns can be set by dividing            |  |
|                    |               | [Forwarding destinations], [Ringer time], [Forwarding       |  |
|                    |               | destination (No answer/Busy)] settings by slash(es) "/".    |  |
|                    |               | The pattern you would like to use will be set by specifying |  |
|                    |               | the numerical order of pattern from the left.               |  |

✓ \* This category allows multiple entries (divided with commas.)

#### 7.5.7. Voicemail Settings

| Name     | Default value  | Description                                              |  |
|----------|----------------|----------------------------------------------------------|--|
| Greeting | Default system | Select the greeting message for this user's voicemail.   |  |
| message  | greeting       | Options: Default system greeting /Personal greeting (use |  |
|          |                | created)/Alternative greeting (user created).            |  |

| Message            | Empty | The extension number(s) to which received voicemail         |
|--------------------|-------|-------------------------------------------------------------|
| forwarding*        |       | messages will be forwarded. Multiple numbers can be         |
|                    |       | specified using a comma (,) delimiter.                      |
| Email address*     | Empty | The e-mail address to which the notification of the arrival |
|                    |       | of voicemail messages is sent. Multiple addresses can be    |
|                    |       | specified using a comma (,) delimiter.                      |
| Email notification | off   | Enables/Disables email notification. Options: on/off        |
| Attach WAV file    | off   | Enables attachment of voicemail messages in wav format      |
| to email           |       | to email notifications.                                     |

✓ \* This category allows multiple entries (divided with commas).

# 7.5.8. Administrative Settings (SA)

| Name         | Default value | Description                                             |  |
|--------------|---------------|---------------------------------------------------------|--|
| User Type    | User          | Specifies the type of user.                             |  |
|              |               | Options: User/Administrator                             |  |
| Type of Call | Basic         | Specifies the type of Call Forwarding.                  |  |
| Forwarding   |               | Options: Basic, Round robin/Top-down/, Schedule,        |  |
|              |               | Conference                                              |  |
| IVR          | None          | Setting for the usage of the Interactive Voice Response |  |
|              |               | (IVR) system. The following options are available:      |  |
|              |               | Auto Attendant: Calls will be answered by the Auto      |  |
|              |               | Attendant                                               |  |
|              |               | Setup: Enable mailbox management over IVR system.       |  |
|              |               | Note: For more details please refer to [set up menu] in |  |
|              |               | voicemail navigation map                                |  |
|              |               | Add/Remove Forwarding Destinations: By calling this     |  |
|              |               | extension, caller will be added/removed to/from the     |  |
|              |               | Forwarding Destinations of the users set in [Add/Remove |  |
|              |               | forwarding destinations] > [Target users].              |  |
|              |               | Switch Patterns: Caller's [Pattern Setting] will be     |  |
|              |               | changed                                                 |  |
|              |               | None: No IVR service                                    |  |

✓ (SA)This menu is only available to the system administrator

| Name              | Default value | Description                                               |  |
|-------------------|---------------|-----------------------------------------------------------|--|
| RTP relay         | default       | Specify Media server handles RTP packets or not.          |  |
|                   |               | "on": this user can use iLBC or G.711 ulaw or G.711 alaw. |  |
|                   |               | Media server will relay RTP packets.                      |  |
|                   |               | "on (G.711u only)": Only G.711 ulaw can be used by this   |  |
|                   |               | user. Media server will relay RTP packets.                |  |
|                   |               | "off (G.711u only)": Only G.711 ulaw can be used by this  |  |
|                   |               | user. Media server will not relay RTP.                    |  |
|                   |               | "off": this user can use Any codec. Media server will not |  |
|                   |               | relay RTP relay.                                          |  |
|                   |               | "default": RTP relay setting in ARS will be valid.        |  |
| Call Recording    | off           | "on": records all calls of this user.                     |  |
|                   |               | "off": doesn't record all calls of this user.             |  |
|                   |               | You can stop or start recording when initiating a call or |  |
|                   |               | during a call. Please refer to OnDO PBX User's guide.     |  |
| Max sessions      | unlimited     | Specify the maximum received session numbers for the      |  |
|                   |               | user.                                                     |  |
| Join other user's | yes           | Allow (yes) or not (no) this user to join other user's    |  |
| conversation      |               | conversation.                                             |  |
| Accept other      | yes           | Allow other users join this user's conversation.          |  |
| users to join my  |               |                                                           |  |
| conversation      |               |                                                           |  |

#### 7.5.9. PBX Settings (SA)

✓ (SA)This menu is only available to the system administrators

50

| Name             | Default value | Description                                                  |  |
|------------------|---------------|--------------------------------------------------------------|--|
| Max input digits | 4             | Maximum number of input digits accepted by the Auto          |  |
|                  |               | Attendant.                                                   |  |
| Max retry count  | 5             | Maximum number of retries when an input error has            |  |
|                  |               | occurred. After retries of the number of times set here,     |  |
|                  |               | the call will be terminated.                                 |  |
| Ring timeout     | 30(sec)       | The length of time that a user's phone will ring when a      |  |
| (sec)            |               | call is received via Auto Attendant.                         |  |
| Default operator | Empty         | Default destination (phone number or SIP-URI) for an         |  |
|                  |               | incoming call that has not specified a call recipient.       |  |
| Speed dial*      | Empty         | Set up "Speed dial" for Auto Attendant. Example:             |  |
|                  |               | 0=0001,5=sip:sales@brekeke.com. In this case, instead        |  |
|                  |               | of dialing 0001 to reach the user 0001, a caller can dial 0. |  |
| Transfer to      | disable       | Enables/disables call transfers to an unregistered user.     |  |
| unregistered     |               | Options: disable/enable                                      |  |
| users            |               |                                                              |  |

7.5.10. Auto Attendant Settings (SA) – [Administrative settings]-[IVR]

✓ \* This category allows multiple entries (divided with commas).

✓ (SA)This menu is only available to the system administrators.

| 7.5.11. | Add/Remove | Forwarding | <b>Destinations</b> | (SA) - | [Administrative | settings]-[IVR] |
|---------|------------|------------|---------------------|--------|-----------------|-----------------|
|         |            |            |                     | /      |                 |                 |

| Button Name   |       | Description                                               |
|---------------|-------|-----------------------------------------------------------|
| Target users* | Blank | By calling this extension, caller's extension number will |
|               |       | be added/deleted from [Forwarding destinations] of the    |
|               |       | users set in this [Target users] field.                   |

✓ \* This category allows multiple entries (divided with commas).

✓ (SA)This menu is only available to the system administrators.

#### 7.5.12. Switch Patterns - [Administrative settings]-[IVR]

| Button Name    |   | Description                                                 |
|----------------|---|-------------------------------------------------------------|
| Pattern Number | 2 | By calling this extension, caller's [Pattern Setting] value |
|                |   | will be changed to the value set here                       |

| Button Name | Description                                                                      |
|-------------|----------------------------------------------------------------------------------|
| Download    | To download a file, select a file type from the pull-down list, and click        |
|             | [Download]. See below for the types of message files.                            |
| Upload      | To upload a file, select a file type from the pull-down list, and click the      |
|             | [Browse] button. Select the file you want to upload and click [Upload]. The      |
|             | upload will then start.                                                          |
| Delete      | To delete a file, select a file type from the pull-down list and click [Delete]. |

#### 7.5.13. Message Files: Download/Upload

#### 7.5.14. Types of Message Files

| File Name         | Description                                                                   |
|-------------------|-------------------------------------------------------------------------------|
| Voicemail         | Personal voicemail greeting message the user has created.                     |
| personal greeting |                                                                               |
| Voicemail         | Another voicemail greeting message the user has created.                      |
| alternative       |                                                                               |
| greeting          |                                                                               |
| Name              | A message file that contains the user's name. (For example, when you          |
|                   | record a message for another user's voicemail, the recipient will hear "There |
|                   | is a message from 'name'".)                                                   |
| Music on hold     | An audio file that contains music/sound that will be used for music on hold.  |
| Auto Attendant    | Greeting message that is used for the Auto Attendant.                         |
| greeting          |                                                                               |
| message           |                                                                               |
| Auto Attendant    | A message to prompt the caller to reenter when an input error occurred.       |
| retry message     |                                                                               |

✓ The number in the parentheses after the name of above field shows the file size. When no file exists for the type of message file, (none) is displayed.

# 7.6. Notes for Sound Files

Uploaded sound files must be formatted as below.

| Sample rate | 8000kHz |
|-------------|---------|
| Bit-Depth   | 8bit    |
| Channels    | Mono    |

You may use sound recording applications, such as Windows Microsoft Sound Recorder. We recommend you to adjust the pause and sound level to suit your needs and requirements

# 8. Uninstall (Windows)

This topic will assist you with uninstalling the OnDO PBX software from your computer with a Windows operating system.

Navigate to [Start]>[Program]>[Brekeke]>[OnDO PBX]>[Uninstall OnDO PBX]. The uninstaller will uninstall OnDO PBX automatically.

✓ If the uninstaller fails to delete the folder (C:\Program Files\Brekeke\OnDO\pbx) you will need to restart the PC and delete the folder manually.

# 9. Uninstall (Red Hat Linux and Solaris)

Delete the file "pbx.war", "proxy.war" and the folder "pbx" in the directory \webapps, which is located under the install directory of Tomcat.